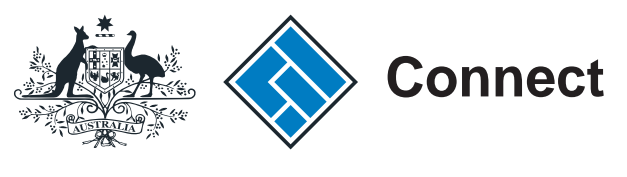

User guide

### **ASIC Connect**

### How to register a business name if the holder is a joint venture

The screens and data pictured in this guide are examples only. Actual screens can have minor differences in text and layout.

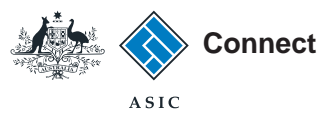

## Register a business name

The screens and data pictured in this guide are examples only. Actual screens can have minor differences in text and layout.

- ASIC Connect is the online system used to manage your business name.
- You can lodge an application for a business name online from your ASIC Connect account.
- This guide explains how to apply for a business name if the holder is a joint venture. Other business name holder types will result in different screens and questions being asked.
- You must have an Australian Business Number (ABN) in your own name or an ABN application reference number to apply for a business name (unless an exemption applies).

Please note: if you are in the process of reinstating a cancelled ABN you will need to wait for this to be finalised with the Australian Business Register before you apply for a business name with ASIC.

- We have different payment methods you can use to pay your registration fee. These include paying online by credit card or later by BPAY or invoice.
- Further assistance using ASIC Connect can be accessed via the
   Prese button at the top right-hand side of the screen.

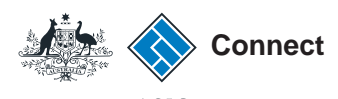

#### Get started

Visit our website at www.asic.gov.au. Click on the blue **ASIC Connect** box. This will take you to ASIC Connect.

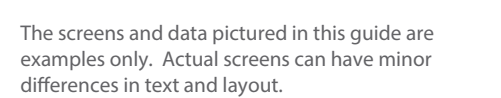

How to register a business name if the holder is a joint venture © Australian Securities and Investments Commission January 2017

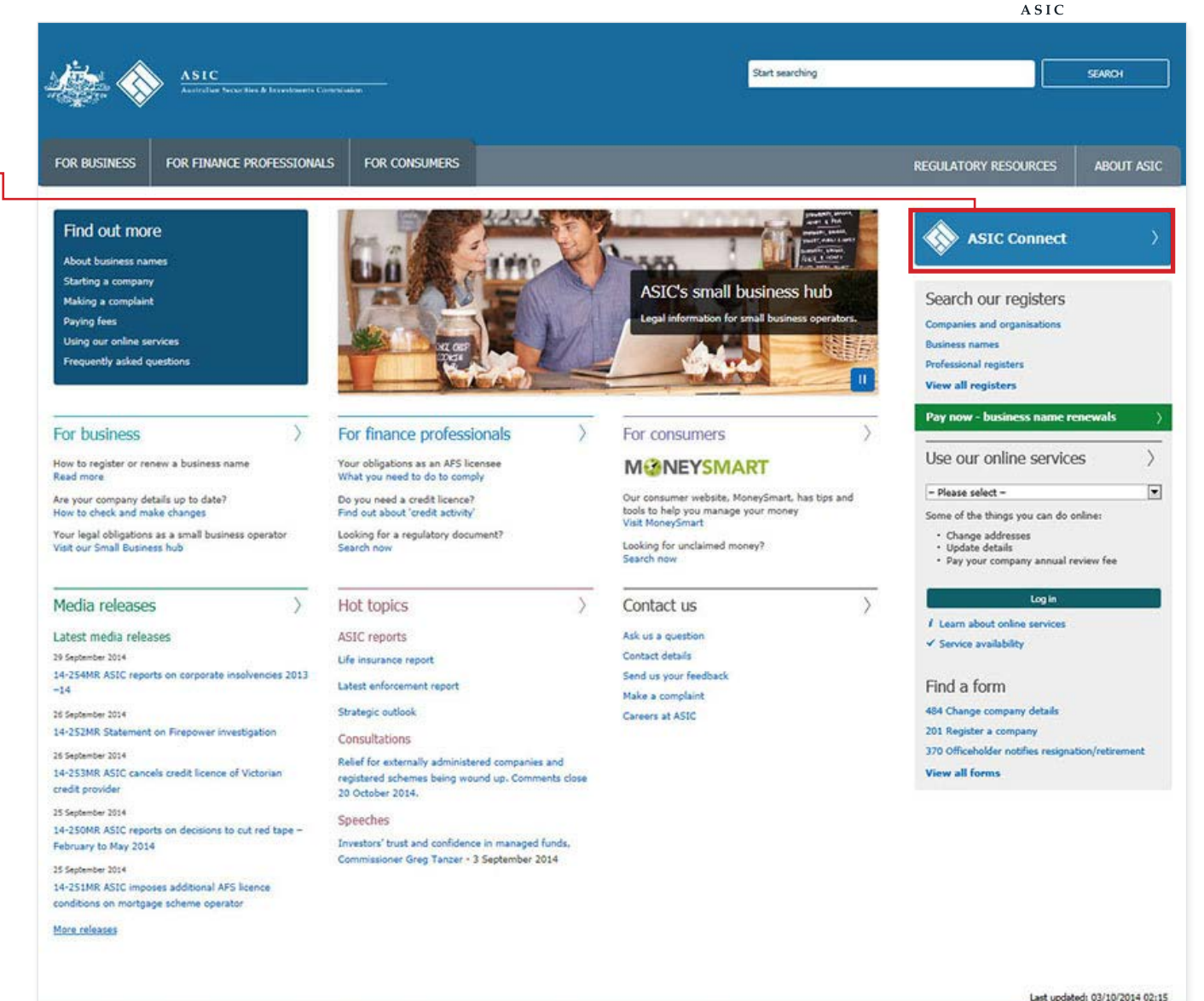

Information Public Scheme (IPS) | Freedom of information | Copyright | Privacy | Contact us | Accessibility statement | Disclaimer | Site map

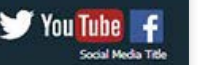

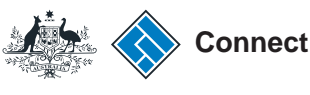

### Get started

Go to ASIC Connect and select Log in.

If you don't have an account select **Sign up.** 

You can refer to our user guide How to sign up for an ASIC Connect account.

You can also choose to log in with an **AUSkey**.

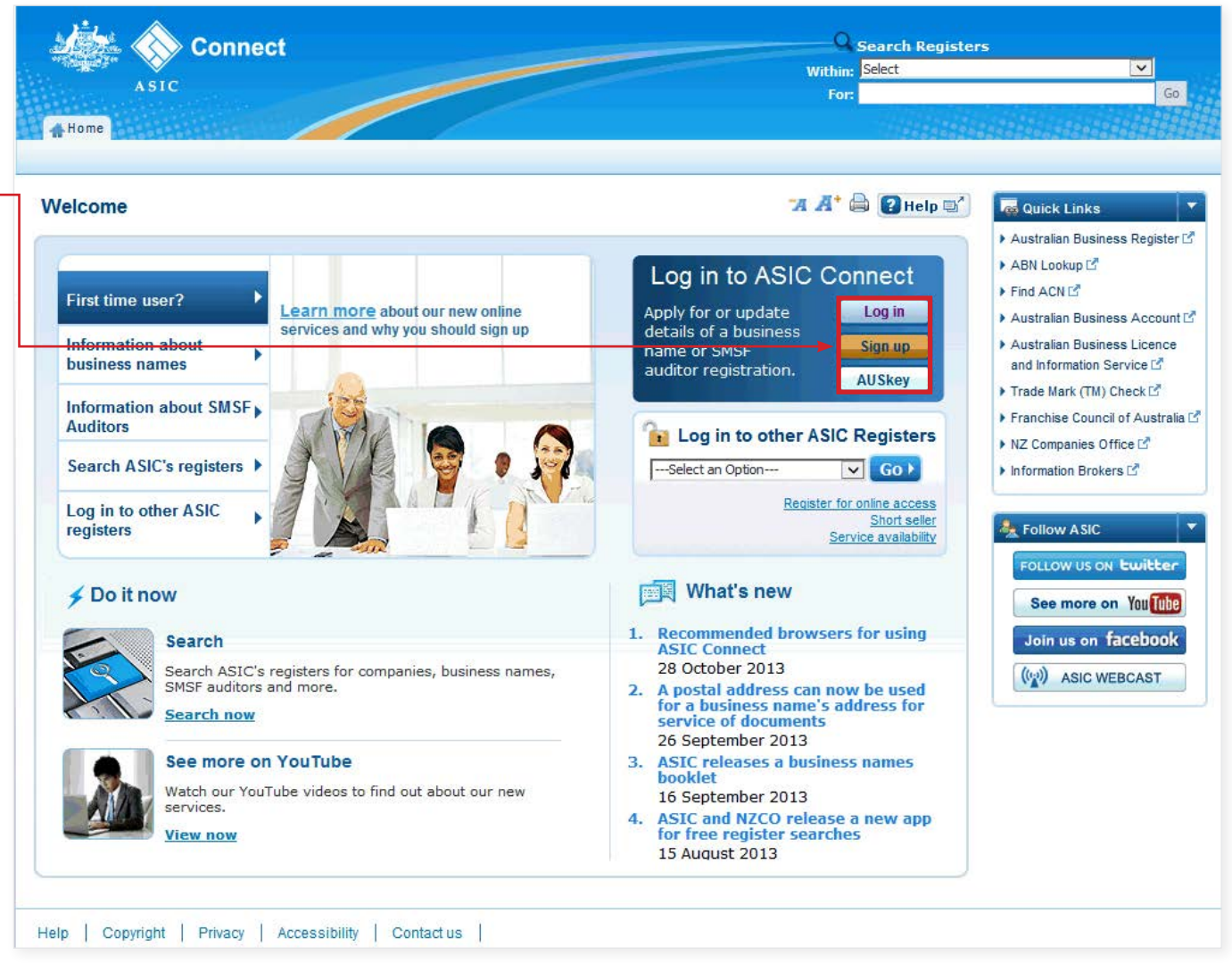

The screens and data pictured in this guide are examples only. Actual screens can have minor differences in text and layout.

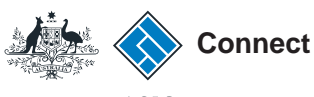

### Log in

**Log in** using your email address and password.

If you do not have an ASIC Connect account select **Sign up**.

Your password must be a minimum of nine characters long and contain at least three of the following:

- an uppercase letter (A-Z) or a lowercase letter (a-z)
- a number (0-9)
- a symbol (!, \$, #, %)

| ASIC                                                                                                    | For:                                                                                                    |                                                                                                    |
|----------------------------------------------------------------------------------------------------|----------------------------------------------------------------------------------------------------|----------------------------------------------------------------------------------------------------|
| Log in                                                                                                    | <b>74 🔏 🕄 Help</b> 🛒                                                                                                    | auick Links                                                                                                    |
| Username (email address) and password If you have already signed up, log in by entering your username (email address) and password below.   Username   (email address):   Password:   Password:   Corgotten your password? Log in > Sign up Dont have an account? Sign up now via link below   Sign up > | <ul> <li>Need help</li> <li>Don't have an account? Sign up</li> <li>Forgotten your password?</li> <li>How to lodge online</li> <li>Having trouble logging in?</li> <li>Learn more</li> <li>Information about business names</li> <li>Search ASIC's registers</li> <li>See more on YouTube</li> </ul> | Australian Business Register ABN Lookup L Find ACN L Australian Business Accoun Australian Business Accoun Australian Business Licence Information L Trade mark check L Franchise Council of Austral NZ Companies Office L Follow ASIC Follow ASIC Follow US ON Ewitter See more on You Tube Join us on facebook |

The screens and data pictured in this guide are examples only. Actual screens can have minor differences in text and layout.

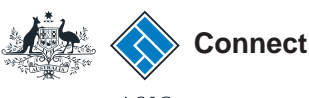

#### Home

Once you have logged in, the home screen will be visible.

my Transactions displays your most recent transactions. The following information may be visible under Transaction status, depending on what transactions you have started recently:

Incomplete - The transaction has not been completed and must be resumed and submitted in order for ASIC to process it.

Validated - The transaction has not been completed and must be resumed and submitted in order for ASIC to process it.

In Progress - The transaction has been submitted and is currently being processed, it cannot be resumed.

Completed - The transaction has been fully submitted and processed, it cannot be resumed.

1. Select the Licences & Registrations tab to begin registering a business name.

|                          | connect                                                             |                               |                       |                   |                 | Search ASI    | C Registers                |
|--------------------------|---------------------------------------------------------------------|-------------------------------|-----------------------|-------------------|-----------------|---------------|----------------------------|
| ASIC                     |                                                                     |                               |                       |                   | Wit             | hin: Select   |                            |
|                          |                                                                     |                               |                       |                   |                 | -or:          |                            |
| lome Person De           | tails Business Details                                              | Licences & Registra           | ations Lodgen         | nents & Notific   | ations myAc     | count         |                            |
|                          |                                                                     |                               |                       |                   |                 |               |                            |
| lcome                    |                                                                     |                               |                       |                   | -A Å            | (* 🖨 💽 Help 🗉 | 🎽 🗲 Do It Now              |
|                          |                                                                     |                               |                       |                   |                 |               | Register a business r      |
|                          |                                                                     |                               |                       |                   |                 |               | Renew a business na        |
| 🛛 myTransad              | ctions 😢                                                            |                               |                       |                   |                 |               | Apply for an SMSF and      |
|                          |                                                                     |                               |                       |                   |                 |               | registration               |
| For a full list of trans | ar most recent transactions.<br>actions, select the 'View all trans | ansactions' button.           |                       |                   |                 |               | kev                        |
|                          | ,                                                                   |                               |                       |                   |                 |               | <u>Check business name</u> |
| Business                 | Transaction<br>reference numbe                                      | Description                   | Transaction<br>status | Payment<br>status | Actions         |               | Search ASIC register       |
|                          |                                                                     |                               |                       |                   | Resume          |               | Quick Links                |
|                          |                                                                     |                               |                       |                   | Desume          |               | Australian Business I      |
|                          |                                                                     |                               |                       |                   | <u>Nesume</u>   |               | ABN Lookup                 |
|                          |                                                                     |                               |                       |                   | 💽 <u>Resume</u> |               | Find ACN                   |
|                          |                                                                     |                               |                       |                   |                 |               | Australian Business        |
| View All Tran            | sactions                                                            |                               |                       |                   |                 |               | Australian Business I      |
|                          |                                                                     |                               |                       |                   |                 |               | and Information Servi      |
|                          | ~~                                                                  |                               |                       |                   |                 |               | Trade Mark (TM) Che        |
| - mywessag               | = 5                                                                 |                               |                       |                   |                 |               | Franchise Council of       |
| Below is a list of rece  | ent messages sent to your acc                                       | ount. For a full list of mess | sages, select the "\  | /iew all message: | s' button.      |               | NZ Companies Office        |
| Business                 | Descrip                                                             | tion                          | D                     | ate issued        | Actions         |               | ▶ Information Brokers      |
|                          |                                                                     |                               |                       |                   | View            | message       | Need Help ?                |
|                          |                                                                     |                               |                       |                   | View            | message       | Business name regis        |
|                          |                                                                     |                               |                       |                   | View            | message       | Linking a business         |
|                          |                                                                     |                               |                       |                   |                 |               | SMSF auditor registra      |
| View All Mess            | ages                                                                |                               |                       |                   |                 |               | Renew your busines         |
|                          |                                                                     |                               |                       |                   |                 |               | Troubleshooting            |
|                          |                                                                     |                               |                       |                   |                 |               |                            |

The screens and data pictured in this guide are examples only. Actual screens can have minor differences in text and layout.

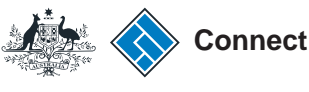

## Register a business name

- 1. Select **Business name registration** from the drop-down box.
- 2. Select Go to continue.

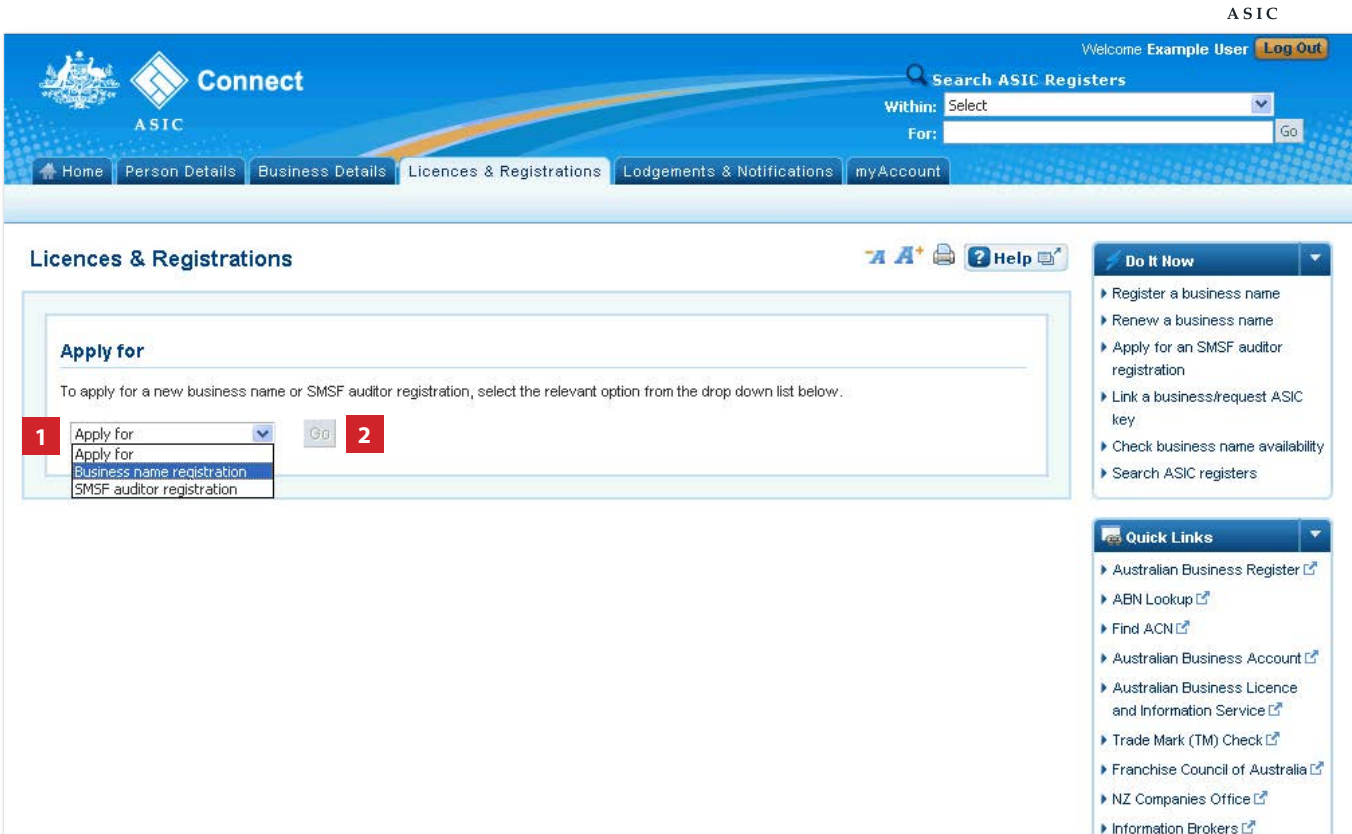

The screens and data pictured in this guide are examples only. Actual screens can have minor differences in text and layout.

# Register a business name

- 1. Read the information about applying for a business name.
- 2. Tick the boxes under **Things to be aware of** after you have read and understood the information.
- 3. Select **Get Started** to start your application.

The screens and data pictured in this guide are examples only. Actual screens can have minor differences in text and layout.

How to register a business name if the holder is a joint venture

© Australian Securities and Investments Commission January 2017

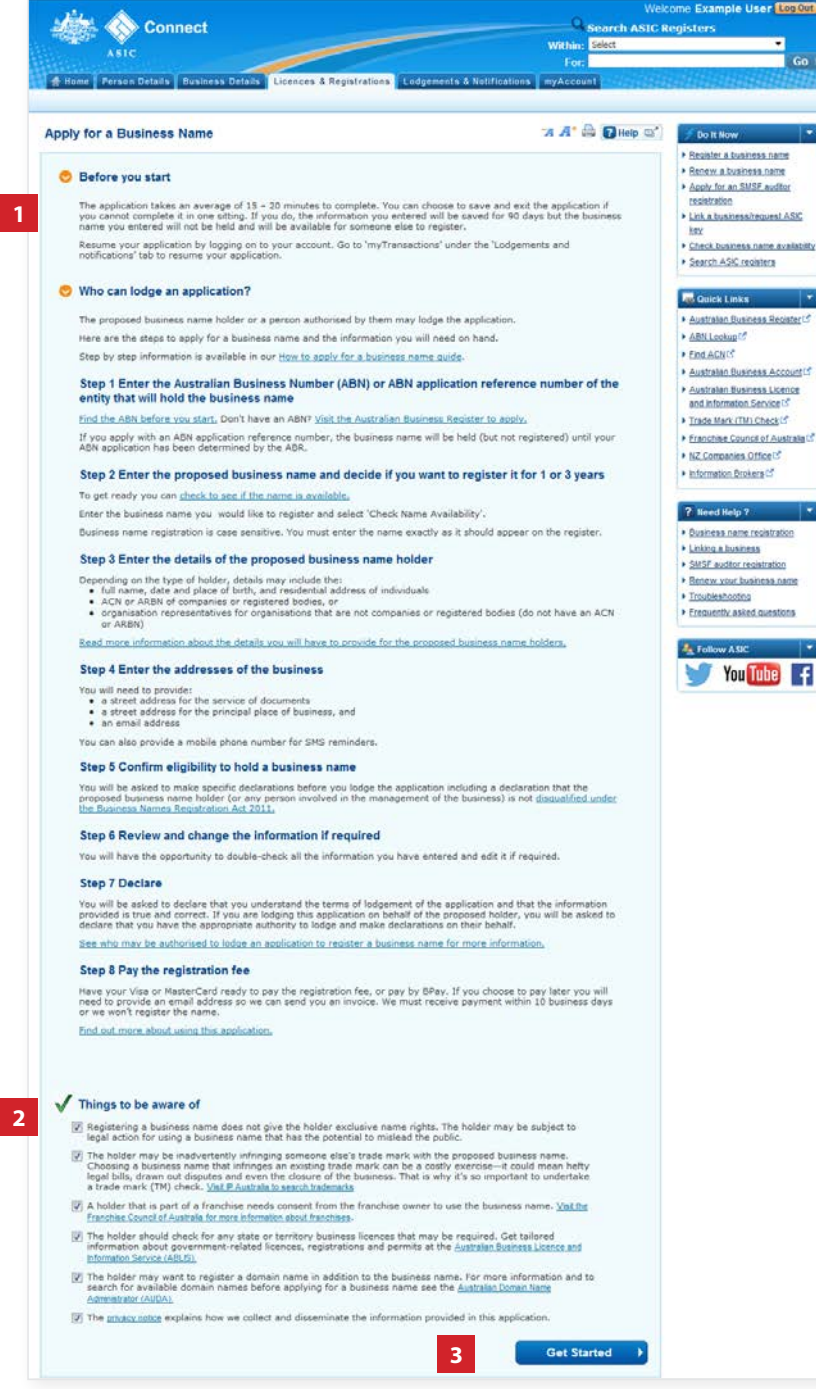

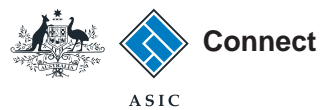

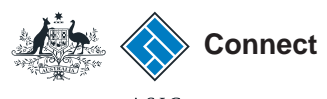

**ABN options** 

To apply for a business name as a joint venture, each partner in the venture must have:

- an ABN, or
- an ABN application reference number.
- 1. Select the **third radio button** to indicate you are applying as a joint venture.

2. Select **Next** to continue.

| ASIC         Home       Person Details       Business Details       Licences & Registrations       Lodgements & Notifications         poply for a business name       Business name       Licences & Registrations       Lodgements & Notifications         ABN Options       ABN Options       Proposed business name holder has an ABN       Image: Comparison of the following options, compareses application reference number provided to you by the Australian Business Register. Select one of the following options, compareses and proceed to the next page.         Image: The proposed business name holder has an ABN       Image: Comparison of the proposed business name holder has applied for an ABN and has an ABN application reference number.       Image: Comparison of the proposed business name holder is applying as a joint venture which does not have an ABN, but all joint venture part of the proposed business name holder carries on business exclusively on Christmas Island, or the Cocos (Keeling) Island an ABN | Within:       Select         For:       myAccount         myAccount       Image: Select select select | Do It Now     Register a business n     Renew a business na     Apply for an SMSF au     registration     Link a business/reque     key     Check business name     Search ASIC registers      Guick Links                |
|----------------------------------------------------------------------------------------------------|----------------------------------------------------------------------------------------------------|----------------------------------------------------------------------------------------------------|
| Home       Person Details       Business Details       Licences & Registrations       Lodgements & Notifications         poply for a business name                                                                                                    | For:<br>myAccount<br>A A & P P P *                                                                                                    | Do It Now     Register a business n     Renew a business na     Apply for an SMSF au     registration     Link a business/reque     key     Check business name     Search ASIC registers      Guick Links                |
| Home       Person Details       Business Details       Licences & Registrations       Lodgements & Notifications         pply for a business name       ABN Options       ABN Options       ABN optication reference number provided to you by the Australian Business Register. Select one of the following options, comp necessary and proceed to the next page.       The proposed business name holder has an ABN       Image: Comparison of the proposed business name holder has applied for an ABN and has an ABN application reference number.       Image: Comparison of the proposed business name holder is applying as a joint venture which does not have an ABN, but all joint venture part of the proposed business name holder carries on business exclusively on Christmas Island, or the Cocos (Keeling) Island an ABN                                                                                                    | myAccount                                                                                                    | Do It Now     Register a business in     Renew a business in     Apply for an SMSF au     registration     Link a business/reque     key     Check business name     Search ASIC registers      Guick Links               |
| ABN Options         You need an Australian Business Number (ABN) to apply for a business name. If your ABN application is still being processe application reference number provided to you by the Australian Business Register. Select one of the following options, comp necessary and proceed to the next page.         The proposed business name holder has an ABN       ?         The proposed business name holder has applied for an ABN and has an ABN application reference number.       ?         The proposed business name holder is applying as a joint venture which does not have an ABN, but all joint venture part of the proposed business name holder carries on business exclusively on Christmas Island, or the Cocos (Keeling) Island an ABN                                                                                                    | d, you can use the ABN lete the details where                                                                                                    | Po It Now     Register a business m     Renew a business m     Apply for an SMSF as     registration     Link a business/reque     key     Check business name     Search ASIC register      Guick Links                  |
| ABN Options         You need an Australian Business Number (ABN) to apply for a business name. If your ABN application is still being processes application reference number provided to you by the Australian Business Register. Select one of the following options, comp necessary and proceed to the next page.         The proposed business name holder has an ABN         The proposed business name holder has applied for an ABN and has an ABN application reference number.         The proposed business name holder is applying as a joint venture which does not have an ABN, but all joint venture part on the proposed business name holder carries on business exclusively on Christmas Island, or the Cocos (Keeling) Island an ABN                                                                                                    | d, you can use the ABN<br>lete the details where                                                                                                    | Register a business r     Renew a business r     Apply for an SMSF av<br>registration     Link a business/requered business/requered business requered by Search ASIC register:     Search ASIC register:     Quick Links |
| ABN Options         You need an Australian Business Number (ABN) to apply for a business name. If your ABN application is still being processes application reference number provided to you by the Australian Business Register. Select one of the following options, complexessary and proceed to the next page.         The proposed business name holder has an ABN         The proposed business name holder has applied for an ABN and has an ABN application reference number.         The proposed business name holder is applying as a joint venture which does not have an ABN, but all joint venture part an ABN         The proposed business name holder carries on business exclusively on Christmas Island, or the Cocos (Keeling) Island an ABN                                                                                                    | d, you can use the ABN<br>lete the details where                                                                                                    | <ul> <li>Renew a business mi</li> <li>Apply for an SMSF at<br/>registration</li> <li>Link a business/required<br/>key</li> <li>Check business name</li> <li>Search ASIC register</li> </ul>                               |
| You need an Australian Business Number (ABN) to apply for a business name. If your ABN application is still being processes application reference number provided to you by the Australian Business Register. Select one of the following options, complexessary and proceed to the next page. The proposed business name holder has an ABN ? The proposed business name holder has applied for an ABN and has an ABN application reference number. The proposed business name holder is applying as a joint venture which does not have an ABN, but all joint venture part of the proposed business name holder carries on business exclusively on Christmas Island, or the Cocos (Keeling) Island an ABN ?                                                                                                    | d, you can use the ABN<br>lete the details where                                                                                                    | registration<br>> Link a business/requirkey<br>> Check business name<br>> Search ASIC register                                                                                                    |
| <ul> <li>The proposed business name holder has an ABN </li> <li>The proposed business name holder has applied for an ABN and has an ABN application reference number.</li> <li>The proposed business name holder is applying as a joint venture which does not have an ABN, but all joint venture part</li> <li>The proposed business name holder carries on business exclusively on Christmas Island, or the Cocos (Keeling) Island an ABN</li> </ul>                                                                                                    |                                                                                                    | <u>Check business name</u> <u>Search ASIC register</u> Quick Links                                                                                                    |
| <ul> <li>The proposed business name holder has applied for an ABN and has an ABN application reference number.</li> <li>The proposed business name holder is applying as a joint venture which does not have an ABN, but all joint venture part of the proposed business name holder carries on business exclusively on Christmas Island, or the Cocos (Keeling) Island an ABN</li> </ul>                                                                                                    |                                                                                                    | Quick Links                                                                                                    |
| <ul> <li>The proposed business name holder is applying as a joint venture which does not have an ABN, but all joint venture part of the proposed business name holder carries on business exclusively on Christmas Island, or the Cocos (Keeling) Island an ABN</li> </ul>                                                                                                    |                                                                                                    |                                                                                                    |
| The proposed business name holder carries on business exclusively on Christmas Island, or the Cocos (Keeling) Island<br>an ABN                                                                                                    | rtners have an ABN                                                                                                    | <u>Australian Business</u>                                                                                                    |
|                                                                                                    | is and does not have                                                                                                    | ABN Lookup      Find ACN                                                                                                    |
| The proposed business name holder doesn't have an ABN                                                                                                    |                                                                                                    | <u>Australian Business</u> <u>Australian Business I</u><br><u>and Information Servi</u>                                                                                                    |
|                                                                                                    | 2 Next 🕨                                                                                                    | Franchise Council of     NZ Companies Office                                                                                                    |
|                                                                                                    |                                                                                                    | Information Brokers F                                                                                                    |
|                                                                                                    |                                                                                                    | Reed Help ?                                                                                                    |
|                                                                                                    |                                                                                                    | Business name regis                                                                                                    |
|                                                                                                    |                                                                                                    | Linking a business                                                                                                    |
|                                                                                                    |                                                                                                    | SMSF auditor registra                                                                                                    |
|                                                                                                    |                                                                                                    | Kenew your pusiness                                                                                                    |

The screens and data pictured in this guide are examples only. Actual screens can have minor differences in text and layout.

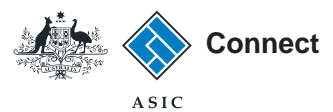

### Business name availability

- 1. Enter your proposed business name in the field provided.
- 2. Select Check Name Availability.

The name you have entered will be highlighted in either of the following colours:

- green the name is available for registration;
- amber manual decision is required by ASIC; or
- red the name is unavailable. You will need to enter another business name.
- 3. Review the existing business names similar to the one you have proposed.
- 4. Select your preferred registration period (1 year or 3 years).
- 5. Select Next to continue.

Note: If you select **Save & Exit** this will save the application for resuming at a later date. This does not complete the transaction.

The screens and data pictured in this guide are examples only. Actual screens can have minor differences in text and layout.

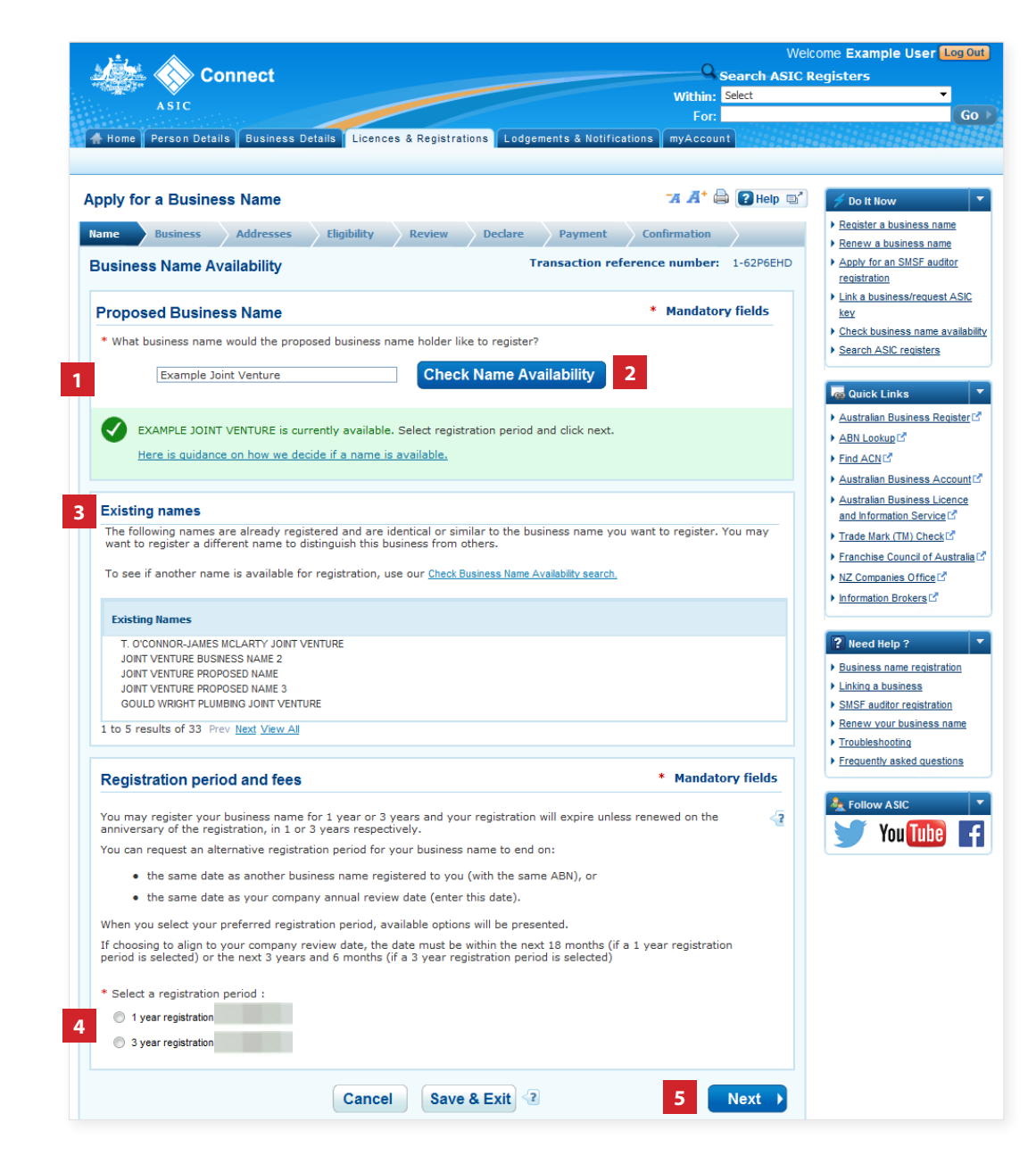

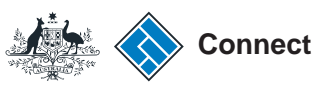

## Business name holder details

- 1. Enter the **name of the joint venture** in the field provided.
- 2. You must now enter the details of each joint venture partner. Select **Add Partner**.
- 3. Select the relevant **ABN option** for the joint venture partner you are adding.
- 4. Select **Confirm** to continue.

| <u>بغر</u> د                                                                                            | Welcome Example User Log                                              | Out           |
|----------------------------------------------------------------------------------------------------|-----------------------------------------------------------------------|---------------|
| Connect                                                                                                 | Gearch ASIC Registers                                                 |               |
| ASIC                                                                                                    | Within: Select                                                        |               |
|                                                                                                    | For:                                                                  | Go            |
| 🖌 🛧 Home 🛛 Person Details 🛛 Business Details 🗍 Licences & Registrations 🛛 Lodgements & Notificat        | ations myAccount                                                      | 4959          |
|                                                                                                    |                                                                       |               |
| Apply for a Business Name                                                                               | 77 🔏 🖨 🕄 Help 📑 🥖 🗲 Do It Now                                         | -             |
| Name Business Addresses Eligibility Review Declare Payment                                              | Confirmation   Register a business name  Renew a business name        |               |
| Proposed business name holder details Transaction refer                                                 | ference number: 1-62P6EHD > Apply for an SMSF auditor<br>registration |               |
| Proposed business name : Example Joint Venture                                                          | Link a business/request AS     key                                    | <u>IC</u>     |
| Business details                                                                                        | Mandatory fields     Search ASIC registers                            | ability       |
| Complete the details for the joint venture.                                                             |                                                                       |               |
| 1 * Joint Venture Name: Example A                                                                       | Quick Links                                                           |               |
| Provide the details of all of the joint venture partners.                                               | Australian Business Registe     ABN Lookup                            | er is         |
|                                                                                                    | Find ACNU                                                             |               |
| To begin, select 'Add'. Select 'Edit' to change an existing partner's details.                          | Australian Business Accou                                             | nt 🖸          |
| × Remove Partner + Add Partner 2                                                                        | Australian Business Licence                                           | e.            |
|                                                                                                    | and Information Service                                               |               |
| Australian Business Number (ABN)                                                                        | * Mandatory fields                                                    |               |
| 3 Select the ABN option and provide details.                                                            | Franchise Council of Austra                                           | <u>alia</u> 🖍 |
| The new joint venture partner has an ABN                                                                | NZ Companies Office                                                   |               |
| The new joint venture partner has applied for an ABN and has an ABN application reference number        | Information Brokers L                                                 |               |
| The new joint venture partner does not have an ABN and carries on business exclusively on Christmas, or | or the Cocos (Keeling) Island. Reed Help ?                            | -             |
| Confirm 4                                                                                               | Business name registration                                            |               |
|                                                                                                    | Linking a business                                                    |               |
|                                                                                                    | SMSF auditor registration                                             |               |
| 4 Back Cancel Save & Evit                                                                               | Next                                                                  | 2             |
| Cancel Save & Exit                                                                                      | Frequently asked questions                                            |               |
|                                                                                                    |                                                                       | ·             |

The screens and data pictured in this guide are examples only. Actual screens can have minor differences in text and layout.

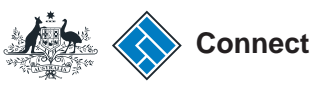

## Business name holder details

- Enter the ABN or ABN reference number of the joint venture partner you are adding.
- 2. Select Confirm.
- 3. Select **Next** to continue.

| Wei                                                                                                    | come Example User Log Out                                                                 |
|----------------------------------------------------------------------------------------------------|-------------------------------------------------------------------------------------------|
| Search ASIC I                                                                                                    | Registers                                                                                 |
| A SIC Within: Select                                                                                                    |                                                                                           |
| For:                                                                                                    | Go 🕨                                                                                      |
| 🛉 🕂 Home 🛛 Person Details 🛛 Business Details 🔹 Licences & Registrations 🔤 Lodgements & Notifications 🔤 myAccount                |                                                                                           |
|                                                                                                    |                                                                                           |
| Apply for a Business Name 74 🛱 😰 Help 📑                                                                                         | 🗲 Do It Now 🔻                                                                             |
| Name         Business         Addresses         Eligibility         Review         Declare         Payment         Confirmation | <ul> <li><u>Register a business name</u></li> <li><u>Renew a business name</u></li> </ul> |
| Proposed business name holder details Transaction reference number: 1-62P6EHD                                                   | <ul> <li>Apply for an SMSF auditor<br/>registration</li> </ul>                            |
| Proposed business name : Example Joint Venture                                                                                  | Link a business/request ASIC     key                                                      |
|                                                                                                    | <u>Check business name availability</u>                                                   |
| Business details * Mandatory fields                                                                                             | <u>Search ASIC registers</u>                                                              |
| Complete the details for the joint venture.                                                                                     | Quick Links 🔹                                                                             |
| * Joint Venture Name: Example A                                                                                                 | ▶ Australian Business Register 🗹                                                          |
| Provide the details of all of the joint venture partners.                                                                       | ABN Lookup                                                                                |
| To begin, select 'Add'. Select 'Edit' to change an existing partner's details.                                                  | ▶ Find ACN C                                                                              |
|                                                                                                    | ▶ Australian Business Account III                                                         |
| × <u>Remove Partner</u> + <u>Add Partner</u>                                                                                    | <u>Australian Business Licence</u> and Information Service                                |
|                                                                                                    | ▶ Trade Mark (TM) Check                                                                   |
| Provide Joint Venturer ABN * Mandatory fields                                                                                   | ▶ Franchise Council of Australia L <sup>®</sup>                                           |
| Please provide the ABN of the venturer you are adding.                                                                          | ▶ <u>NZ Companies Office</u>                                                              |
| 1 * AEN: Confirm 2                                                                                                    | ► Information Brokers                                                                     |
|                                                                                                    | ? Need Help ?                                                                             |
| Back     Cancel     Save & Exit                                                                                                 | Business name registration                                                                |
|                                                                                                    | SMSF auditor registration                                                                 |

The screens and data pictured in this guide are examples only. Actual screens can have minor differences in text and layout.

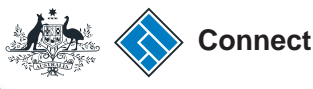

# Business name holder details

- Provide additional information about the joint venture partner you are adding. If the partner is:
- an individual (sole trader), you will need to provide their full name, birth details, residential address and email address.
- a **company** or **registered body**, you will need to provide either the ACN or the ARBN of the company.
- an incorporated entity without an ACN or ARBN, you will need to appoint an organisational representative for that partner.

Note: Some of this information will be publicly available. Select **How we use your information** for more details.

2. Once you have completed the required fields, select **Save Partner.** 

The screens and data pictured in this guide are examples only. Actual screens can have minor differences in text and layout.

| the little state of the state of the state o |                                                                                                    | 0                                                                                                    | welcome Example Oser Logou                                           |
|----------------------------------------------------------------------------------------------------|----------------------------------------------------------------------------------------------------|----------------------------------------------------------------------------------------------------|----------------------------------------------------------------------|
| 🖉 🐼 Connect                                                                                                    |                                                                                                    | Search A                                                                                                    | ASIC Registers                                                       |
| ASIC                                                                                                    |                                                                                                    | Within: Select                                                                                                    | •<br>•                                                               |
|                                                                                                    |                                                                                                    | For:                                                                                                    | GO                                                                   |
| Home Person Details Busin                                                                                                    | ness Details Licences & Registrations                                                                                                    | Lodgements & Notifications myAccount                                                                                                   |                                                                      |
| pply for a Business Nam                                                                                                    | e                                                                                                    | 77 🔏 🖨 🕃 Help                                                                                                    | 🗩 📑 🖌 Do It Now                                                      |
| lame 🕢 Business 🛛 Addres                                                                                                    | sses Eligibility Review E                                                                                                    | eclare Payment Confirmation                                                                                                    | Register a business name                                             |
| Proposed business name                                                                                                    | holder details                                                                                                    | Transaction reference number: 1-62Q09                                                                                                  | Kenew a business name     Apply for an SMSF auditor     registration |
| Proposed business name : Ex                                                                                                    | ample Joint Venture                                                                                                    |                                                                                                    | Link a business/request ASIC     key                                 |
| Business details                                                                                                    |                                                                                                    | * Mandatory field                                                                                                    | Check business name availabilit     Search ASIC registers            |
| Consistent the details for the initial                                                                                                    |                                                                                                    |                                                                                                    |                                                                      |
| * loint Venture Name: Example /                                                                                                    | a a                                                                                                    |                                                                                                    | ag Quick Links 🔻                                                     |
| Provide the details of all of the i                                                                                                    | ioint venture partners.                                                                                                    |                                                                                                    | Australian Business Register                                         |
| To begin colect 'Add' Solect 'E                                                                                                    | dit' to change an existing partner's detail                                                                                                    | -                                                                                                    | Find ACN                                                             |
| To begin, select Add . Select Ed                                                                                                    | und to change an existing partner's détail                                                                                                    | 2.                                                                                                    | Australian Business Account                                          |
| X Remove Partner + Add Partner                                                                                                    |                                                                                                    |                                                                                                    | Australian Business Licence<br>and Information Service               |
| Individual Joint Venturer D                                                                                                    | Details                                                                                                    | * Mandatory field                                                                                                    | Trade Mark (TM) Check      Franchise Council of Australia            |
| Complete the details for the indiv                                                                                                    | vidual joint venture partner. 곃                                                                                                    |                                                                                                    | NZ Companies Office                                                  |
| Details on the Australian Busines                                                                                                    | ss Register (ABR) < ?                                                                                                    |                                                                                                    | Information Brokers                                                  |
| ABR Entity Name : Jo<br>ABN : 1:<br>Type : 1                                                                                                    | oint Venture 1<br>2345678910<br>ndividual                                                                                                    |                                                                                                    | ? Need Help ?                                                        |
| Individual's details                                                                                                    |                                                                                                    |                                                                                                    | Linking a business                                                   |
| * Given name:                                                                                                    | EXAMPLE                                                                                                    |                                                                                                    | SMSF auditor registration                                            |
| Other given names:                                                                                                    |                                                                                                    |                                                                                                    | Renew your business name      Traublacheating                        |
| * Family name:                                                                                                    | USER                                                                                                    |                                                                                                    | <ul> <li>Frequently asked questions</li> </ul>                       |
| Birth details                                                                                                    |                                                                                                    |                                                                                                    |                                                                      |
| The birth details provided will no                                                                                                    | ot be displayed on the public register.                                                                                                    | ?                                                                                                    | 🔩 Follow ASIC 🔹                                                      |
| * Date of birth (DD/MM/YYYY):                                                                                                    |                                                                                                    |                                                                                                    | You Tube                                                             |
| * Country:                                                                                                    | Select 🔻                                                                                                    |                                                                                                    |                                                                      |
| Residential address<br>Enter the individual's new reside<br>acceptable. Double quotation m<br>The residential address provider<br>administrative and law enforcen                                                                                                    | ential address. This address must be a pl<br>arks (") are also not acceptable.<br>d will not be displayed on the public regis<br>nent purposes only. See <u>how we use your</u> | nysical or street address, a post office box is not<br>ster. The residential address will be used for<br>information for more details. |                                                                      |
|                                                                                                    | Select from known address                                                                                                    | •                                                                                                    |                                                                      |
|                                                                                                    | OR enter new details below                                                                                                    |                                                                                                    |                                                                      |
| * Country:                                                                                                    | Select 🔻                                                                                                    |                                                                                                    |                                                                      |
| Email address                                                                                                    |                                                                                                    |                                                                                                    |                                                                      |
| We will use this email address to                                                                                                    | o send notices.                                                                                                    |                                                                                                    |                                                                      |
| See how we use your information fo                                                                                                    | or more details.                                                                                                    |                                                                                                    |                                                                      |
|                                                                                                    | Select from known email address 🔻                                                                                                    |                                                                                                    |                                                                      |
|                                                                                                    | OR enter new email address below                                                                                                    |                                                                                                    |                                                                      |
| * Email address                                                                                                    |                                                                                                    | -                                                                                                    |                                                                      |
| Clear Partner                                                                                                    |                                                                                                    | 2 Save Partner                                                                                                    |                                                                      |
| Back                                                                                                    | Cancel Save & E                                                                                                    | xit 📀 Next                                                                                                    |                                                                      |

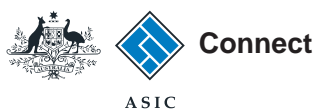

### Business name holder details

Continue to add the details for each joint venture partner.

- 1. Select **Add Partner** and follow the information on pages 11 to 13 to add each additional partner.
- 2. Once all partners have been added, select **Next** to continue.

Welcome Example User Log Out Connect Q Search ASIC Registers Within: Select ASIC Go For: 🖀 Home 🛛 Person Details 🖥 Business Details 🚺 Licences & Registrations 🚺 Lodgements & Notifications 🗍 myAccount 74 A+ 🖨 💽 Help 🖃 Apply for a Business Name Do It Now Register a business name Name 🕗 Business Addresses Eligibility Review Declare Confirmation Payment Renew a business name Transaction reference number: 1-637GC05 Apply for an SMSF auditor Proposed business name holder details registration Link a business/request ASIC Proposed business name : Example Joint Venture key Check business name availability Search ASIC registers **Business details** \* Mandatory fields Complete the details for the joint venture. Quick Links \* Joint Venture Name: Example A ▶ Australian Business Register Provide the details of all of the joint venture partners. ► ABN Lookup 🗹 Find ACN To begin, select 'Add'. Select 'Edit' to change an existing partner's details. ▶ Australian Business Account Australian Business Licence ABN Select Type Partner name Actions and Information Service USER, EXAMPLE 📝 edit ▶ Trade Mark (TM) Check Individual 12345678910 11223344556 NAME, EXAMPLE 📝 edit Individual Franchise Council of Australia II NZ Companies Office ▶ Information Brokers 🗹 X Remove Partner + Add Partner Reed Help ? Next ) Save & Exit 🖓 Back Cancel Business name registration

The screens and data pictured in this guide are examples only. Actual screens can have minor differences in text and layout.

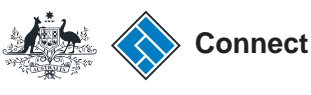

#### Addresses

You must provide an address for service of documents, a principal place of business address and an email address. These addresses are mandatory. An SMS (mobile number) is optional.

- 1. Under the *Actions* column, select **Add** to add the relevant information.
- Select whether the address is a street or postal address from the dropdown box, and
- 3. Enter the address details in the fields provided.
- 4. Select Save Address.

Repeat the above steps to add the required addresses.

5. Select **Next** to continue.

The screens and data pictured in this guide are examples only. Actual screens can have minor differences in text and layout.

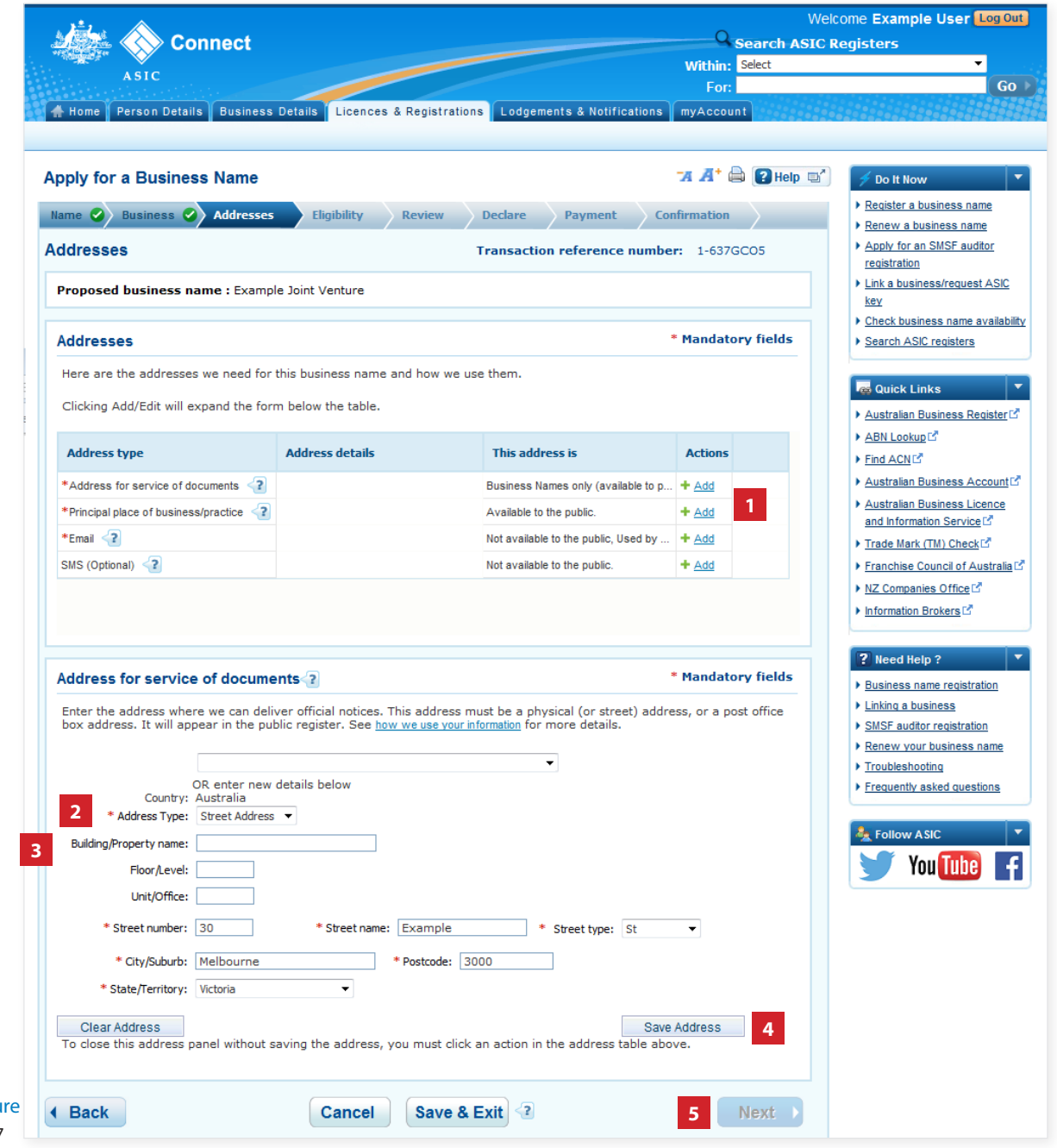

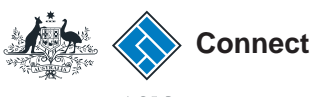

### Eligibility

- 1. Read the eligibility requirements for each person involved in the management of the applicant entity.
- **2. Tick** the box to confirm you have read and understood the inofrmation.
- 3. Select Next to continue.

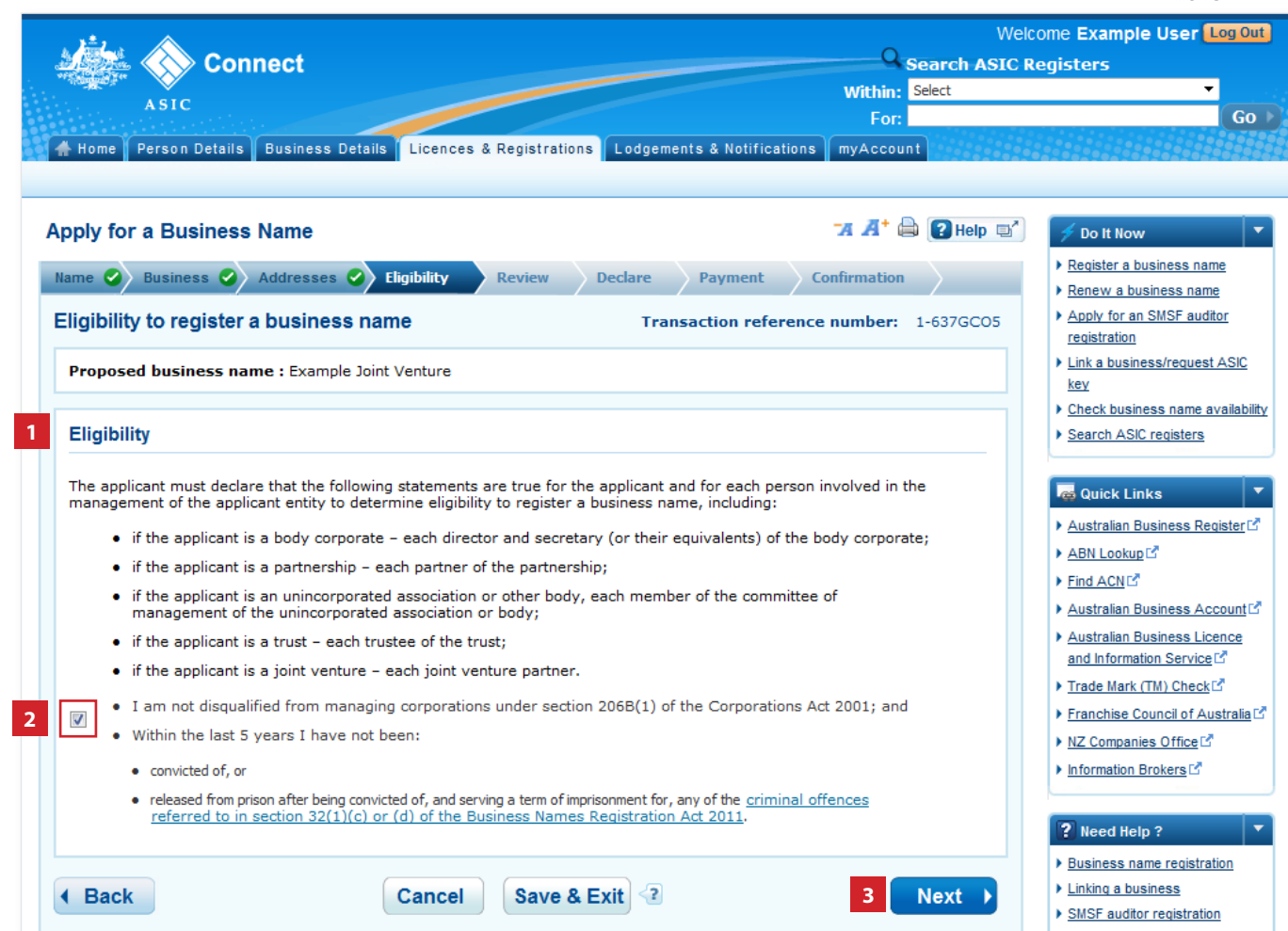

The screens and data pictured in this guide are examples only. Actual screens can have minor differences in text and layout.

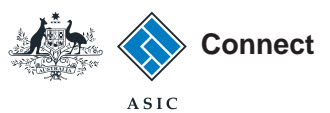

### Review

- Review the business name details. Ensure you check that the business name is spelt correctly. You cannot go back to change this information once the application is complete.
- 2. Select **Edit** to change any details that are incorrect.
- 3. Select **Submit** to continue.

Welcome Example User Log Out 📎 Connect Q Search ASIC Registers Within: Select Person Details Business Details Licences & Registrations Lodgements & Notifical ns myAccount Apply for a Business Name 🛪 🕂 🖨 💽 Help 🛋 Do It Now Register a business name Name 🥝 Business 🥝 Addresses 🥝 Eli Review Payment Confin Renew a business name Apply for an SMSF auditor Review Transaction reference number: 1-637GC05 registration Here are the details you have provided. You can select 'Edit' to change details or 'Submit' to proceed. Link a business/request ASIC key Proposed business name : Example Joint Venture Check business name availability Search ASIC registers Name ▼ <u>Hide</u> a Quick Links 2 🔗 Edit Australian Business Register  $\checkmark$ ▶ ABN Lookup I<sup>A</sup> Example Joint Venture is currently available. ▶ Find ACN IS **Registration Fee:** Australian Business Account Australian Business Licence Business ▼ <u>Hide</u> and Information Service ▶ Trade Mark (TM) Check 🕜 Edit Franchise Council of Australia Joint Venture Example A ▶ <u>NZ Companies Office</u> Information Brokers 27 Туре ABN Partner Name 12345678910 USER, EXAMPLE Individual 11223344556 NAME, EXAMPLE ? Need Help ? Individual Business name registration Linking a business SMSF auditor registration Addresses ➤ Hide Renew your business name 🕜 Edit Troubleshooting Frequently asked questions This address is Address type Address details 30 Example St Melbourne VIC 3000 A Follow ASIC Address for service of documents Business Names only (available to public) 20 Example St 🍯 You Tube 📑 Principal place of business/practice Available to the public Melbourne VIC 3000 Not available to the public. Used by ASIC to se Email example@email.com SMS (Optional) Not available to the public Eligibility ▼ Hide 🕜 Edit ✓ • I am not disqualified from managing corporations under section 206B(1) of the Corporations Act 2001; and Within the last 5 years I have not been: convicted of or released from prison after being convicted of, and serving a term of imprisonment for, any of the <u>criminal offences</u> referred to in section 32(1)(c) or (d) of the Business Names Registration Act 2011. 3 Submit > Back Save & Exit 📀 Cancel

The screens and data pictured in this guide are examples only. Actual screens can have minor differences in text and layout.

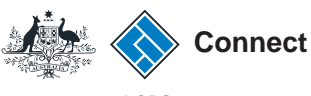

### Declare

- 1. Read the declaration to ensure you agree with the conditions of the transaction.
- 2. Tick both boxes to confirm you agree.
- 3. Tick your **Authority** for submitting the transaction.
- 4. If you are lodging on behalf of the applicant, you can select to add the business name to your ASIC Connect account.
- 5. Select **Next** to continue.

The screens and data pictured in this guide are examples only. Actual screens can have minor differences in text and layout.

| Connect                                                                                                    | Search ASIC                                                                                 | Q Search ASIC Perioters                                                                           |  |  |  |
|----------------------------------------------------------------------------------------------------|---------------------------------------------------------------------------------------------|---------------------------------------------------------------------------------------------------|--|--|--|
| Connect                                                                                                    | Within: Select                                                                              | • Keyisters                                                                                       |  |  |  |
| ASIC                                                                                                    | For:                                                                                        |                                                                                                   |  |  |  |
| 🗍 Home 🏾 Person Details 🗍 Business Details 🔹 Licences                                                             | & Registrations Lodgements & Notifications myAccount                                        |                                                                                                   |  |  |  |
| Apply for a Business Name                                                                                         | <b>-74 🕂 🚔 💽</b> Help 📼                                                                     | Do It Now                                                                                         |  |  |  |
| Name Business Addresses Eligibility                                                                               | Review Declare Payment Confirmation                                                         | <ul> <li><u>Register a business name</u></li> <li><u>Renew a business name</u></li> </ul>         |  |  |  |
| Declare                                                                                                    | Transaction reference number: 1-637GC05                                                     | Apply for an SMSF auditor<br>registration                                                         |  |  |  |
| Proposed business name : Example Joint Venture                                                                    |                                                                                             | Link a business/request A<br>key                                                                  |  |  |  |
| Declaration                                                                                                    | * Mandatory fields                                                                          | <u>Check business name ava</u> <u>Search ASIC registers</u>                                       |  |  |  |
| <ul> <li>This transaction is submitted for lodgement under,<br/>Lodgement Protocol.</li> </ul>                    | and is compliant with, the terms and conditions of the $\underline{\mbox{ASIC Electronic}}$ | Quick Links                                                                                       |  |  |  |
| To the best of my knowledge, the information supp<br>provide false or misleading information to ASIC).            | olied in this transaction is complete and accurate (it is an offence to                     | Australian Business Regis     ABN Lookup □ <sup>™</sup> Find ACN □ <sup>™</sup>                   |  |  |  |
| Authority                                                                                                    | * Mandatory fields                                                                          | Australian Business Acco     Australian Business Licen     and Information Service L <sup>3</sup> |  |  |  |
| * I declare that:                                                                                                 |                                                                                             | Trade Mark (TM) Check                                                                             |  |  |  |
| I am lodging this application on behalf of the applic                                                             | ant (the proposed business name holder) and am authorised to:                               | NZ Companies Office                                                                               |  |  |  |
| <ul> <li>submit this application for lodgement on behalf<br/><u>Electronic Lodgement Protocol</u>; and</li> </ul> | of the applicant under the terms and conditions of the ASIC                                 | ▶ Information Brokers <sup>™</sup>                                                                |  |  |  |
| <ul> <li>make each of the above declarations on behalf</li> </ul>                                                 | of the applicant after making all due and proper enquiries.                                 | ? Need Help ?                                                                                     |  |  |  |
| Adding the business name to your account                                                                          |                                                                                             | <ul> <li><u>Business name registration</u></li> <li><u>Linking a business</u></li> </ul>          |  |  |  |
| I am authorised by the applicant to add this registration details.                                                | ation to my ASIC Connect account. This will allow me to view and                            | SMSF auditor registration     Renew your business nam     Troubleshooting                         |  |  |  |
| We may contact the applicant or the lodging party (if an of a business name.                                      | ny) if we have any questions regarding this application for registration                    | Frequently asked question                                                                         |  |  |  |
| Payment methods for this application will be shown on t                                                           | the next screen.                                                                            |                                                                                                   |  |  |  |
|                                                                                                    |                                                                                             |                                                                                                   |  |  |  |

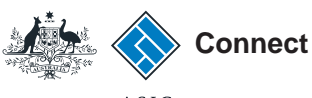

### Payment

You can choose to pay for your registration using a credit card, or BPAY. Alternatively, you can request an invoice to be sent to you and pay later.

#### Pay Now

- 1. Select the **Pay Now** option.
- 2. Select **Pay Now** to continue.

To **Pay Later** go to page 21.

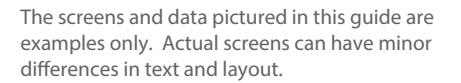

| Connect                                                                                                    | w                                                                                                    | Search ASIC                                                                            | Registers                                                                                                    |
|----------------------------------------------------------------------------------------------------|----------------------------------------------------------------------------------------------------|----------------------------------------------------------------------------------------|----------------------------------------------------------------------------------------------------|
| A Home Person Details Business Details Licences & Registrations Lodge                                                                                                    | ments & Notifications my.                                                                                                    | For:<br>Account                                                                        |                                                                                                    |
| Apply for a Business Name                                                                                                    | 74                                                                                                    | 🕂 🖨 🕐 Help 🖃                                                                           | * 🖉 Do It Now                                                                                                    |
| Name Business Addresses Eligibility Review Declare                                                                                                    | Payment Confirm                                                                                                    | ation                                                                                  | Register a busines                                                                                                    |
| Payment Transacti                                                                                                    | on reference number:                                                                                                    | L-637GC05                                                                              | <ul> <li>Renew a business</li> <li>Apply for an SMSF<br/>registration</li> </ul>                                                                                      |
| Proposed business name : Example Joint Venture                                                                                                    |                                                                                                    |                                                                                        | Link a business/re<br>key                                                                                                    |
|                                                                                                    |                                                                                                    |                                                                                        | Check business na                                                                                                    |
| Fee details                                                                                                    |                                                                                                    |                                                                                        | Search ASIC regis                                                                                                    |
| TOTAL :                                                                                                    |                                                                                                    |                                                                                        | <u>Australian Busines</u> <u>Australian Busines</u> and Information Se                                                                                                |
| Select Payment Preference                                                                                                    |                                                                                                    |                                                                                        | Trade Mark (TM) C                                                                                                    |
| * Select how you would like to pay below. You can select to pay now by credit of                                                                                                    | ard, or pay later by BPAY o                                                                                                    | r with an                                                                              | Franchise Council                                                                                                    |
| invoice.                                                                                                    |                                                                                                    |                                                                                        | NZ Companies Off                                                                                                    |
| <ul> <li>Pay now by credit card - selecting this option will open a new,<br/>details. Once entered, it may take 2-3 minutes to process your tra<br/>successful, please wait at least 60 seconds before closing the succ</li> </ul>                                                                                                    | secure window to enter you<br>ansaction. Once your payme<br>sessful payment confirmatio                                                                                                    | r credit card<br>nt is<br>n screen.                                                    | <ul> <li>Information Broker</li> </ul>                                                                                                    |
| <ul> <li>Pay now by credit card - selecting this option will open a new, sedetails. Once entered, it may take 2-3 minutes to process your trasuccessful, please wait at least 60 seconds before closing the successful please by BPAY - selecting this option will provide you with A4 reference number to pay for this transaction. Please write down th will require it to complete your payment through your financial ins</li> </ul>                                                                                                    | secure window to enter you<br>nnsaction. Once your payme<br>cessful payment confirmatio<br>SIC's biller code and a uniq<br>le customer reference numl<br>titution.                                                                   | r credit card<br>nt is<br>n screen.<br>ue customer<br>ver as you                       | Need Help ?                                                                                                    |
| <ul> <li>Pay now by credit card - selecting this option will open a new, sidetails. Once entered, it may take 2-3 minutes to process your trasuccessful, please wait at least 60 seconds before closing the successful, please wait at least 60 seconds before down the vill require by BPAY - selecting this option will provide you with At reference number to pay for this transaction. Please write down the will require it to complete your payment through your financial ins</li> <li>Pay later by invoice - selecting this option will generate an election business's nominated email address within 48 hours. Note: You can apply the selection of the second second.</li> </ul> | secure window to enter you<br>nsaction. Once your payme<br>sessful payment confirmatio<br>SIC's biller code and a uniqu<br>e customer reference numl<br>titution.<br>tronic invoice that will be se<br>nnot view this invoice throu  | credit card<br>nt is<br>1 screen.<br>Ie customer<br>Ier as you<br>nt to the<br>gh your | <ul> <li>Need Help ?</li> <li>Business name ret</li> <li>Linking a business</li> <li>SMSE auditor social</li> </ul>                                                   |
| <ul> <li>Pay now by credit card - selecting this option will open a new, s details. Once entered, it may take 2-3 minutes to process your trasuccessful, please wait at least 60 seconds before closing the successful, please wait at least 60 seconds before down the reference number to pay for this transaction. Please write down the will require it to complete your payment through your financial ins</li> <li>Pay later by invoice - selecting this option will generate an elect business's nominated email address within 48 hours. Note: You can ASIC Connect account.</li> </ul>                                                                                              | secure window to enter you<br>nsaction. Once your payme<br>sessful payment confirmatio<br>SIC's biller code and a unique<br>e customer reference numb<br>titution.<br>tronic invoice that will be se<br>nnot view this invoice throu | credit card<br>nt is<br>1 screen.<br>le customer<br>er as you<br>nt to the<br>gh your  | <ul> <li>Meed Help ?</li> <li>Business name rei</li> <li>Linking a business</li> <li>SMSF auditor regis</li> <li>Renew your busin</li> <li>Troubleshooting</li> </ul> |

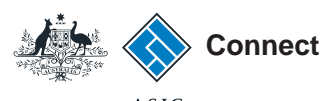

Payment

#### Pay Now - credit card payment

- 1. Enter your credit card details.
- 2. Select **Submit** to process the payment.

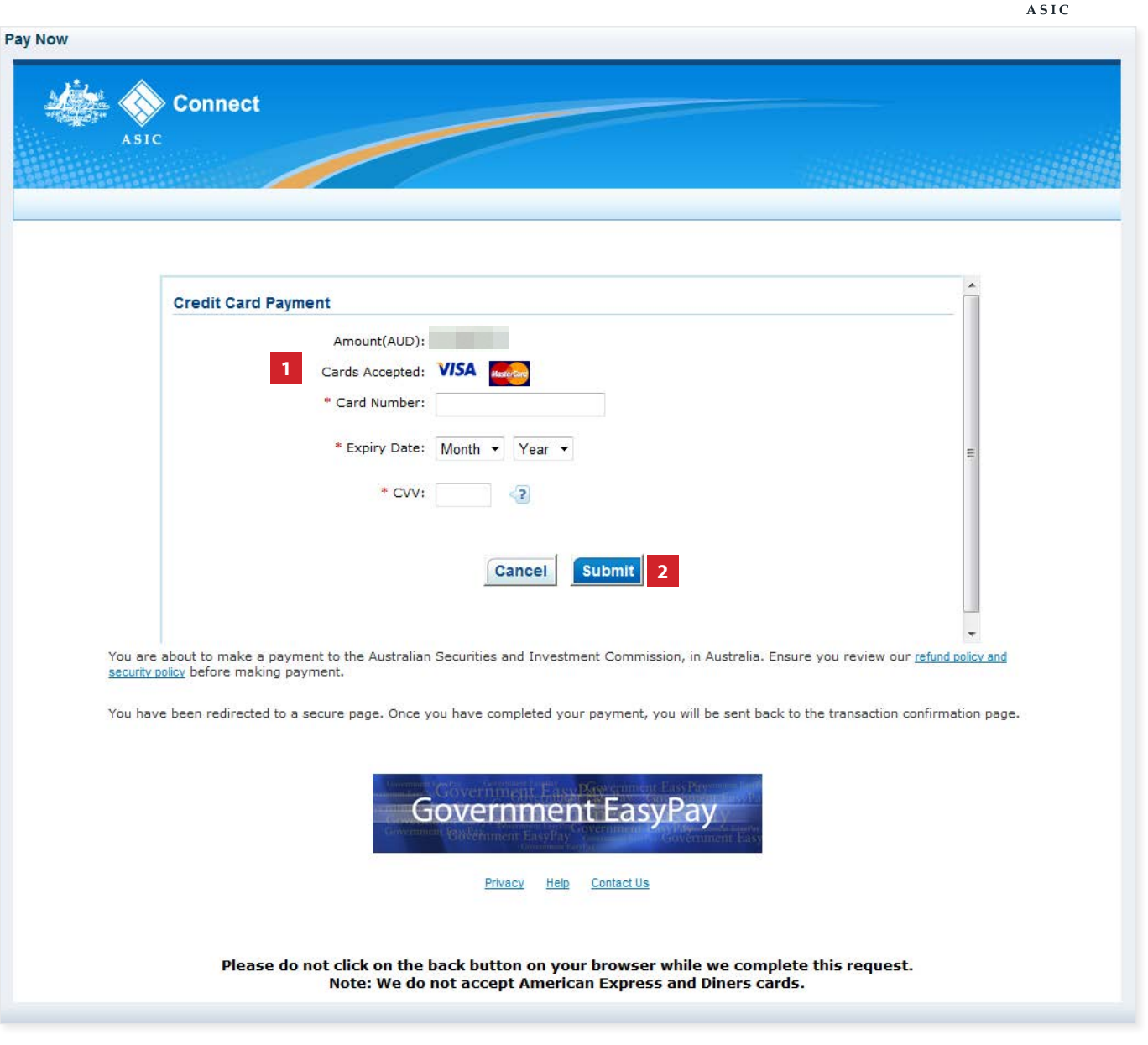

The screens and data pictured in this guide are examples only. Actual screens can have minor differences in text and layout.

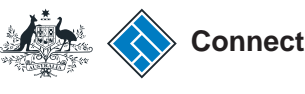

### Payment

#### Pay Later

If you want to pay at a later date, you can do so by using BPAY or requesting an invoice to be sent to you.

- 1. Select the Pay Later option.
- 2. Select the Invoice or BPAY option.
- If you select **Invoice** it will be sent to your email address that was added in this transaction.
- If you select **BPAY** you will need to print or make note of the BPAY details and process your payment with your financial institution.
- 3. Select Pay Later.

The screens and data pictured in this guide are examples only. Actual screens can have minor differences in text and layout.

How to register a business name if the holder is a joint venture

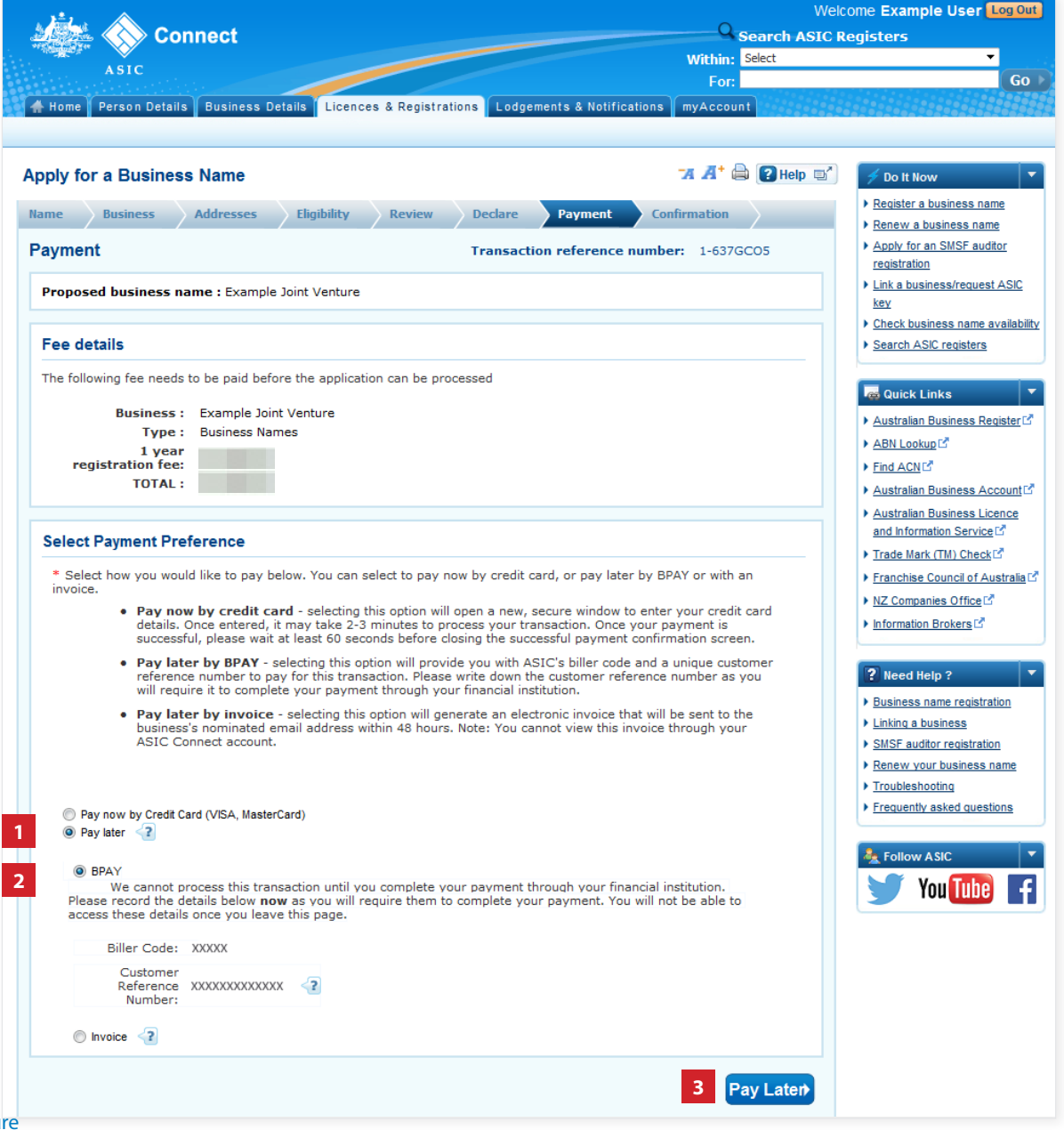

© Australian Securities and Investments Commission January 2017

### Confirmation

If you selected **Pay Now**, a confirmation of your transaction will be displayed.

- 1. Select **Print the transaction** to download a printable PDF version of the transaction.
- 2. Select one of the links under *What else can l do* for more information about other services.

Or

3. Select **Home** to return to the ASIC Connect home page.

If you selected **Pay Later**, a yellow screen will appear to state 'Pay Later - You have successfully applied to register a business name'.

This invoice will be emailed to your email address that was added in this transaction, not the email address associated with your ASIC Connect account, and payment must be made within 10 business days.

The screens and data pictured in this guide are examples only. Actual screens can have minor differences in text and layout.

How to register a business name if the holder is a joint venture © Australian Securities and Investments Commission January 2017

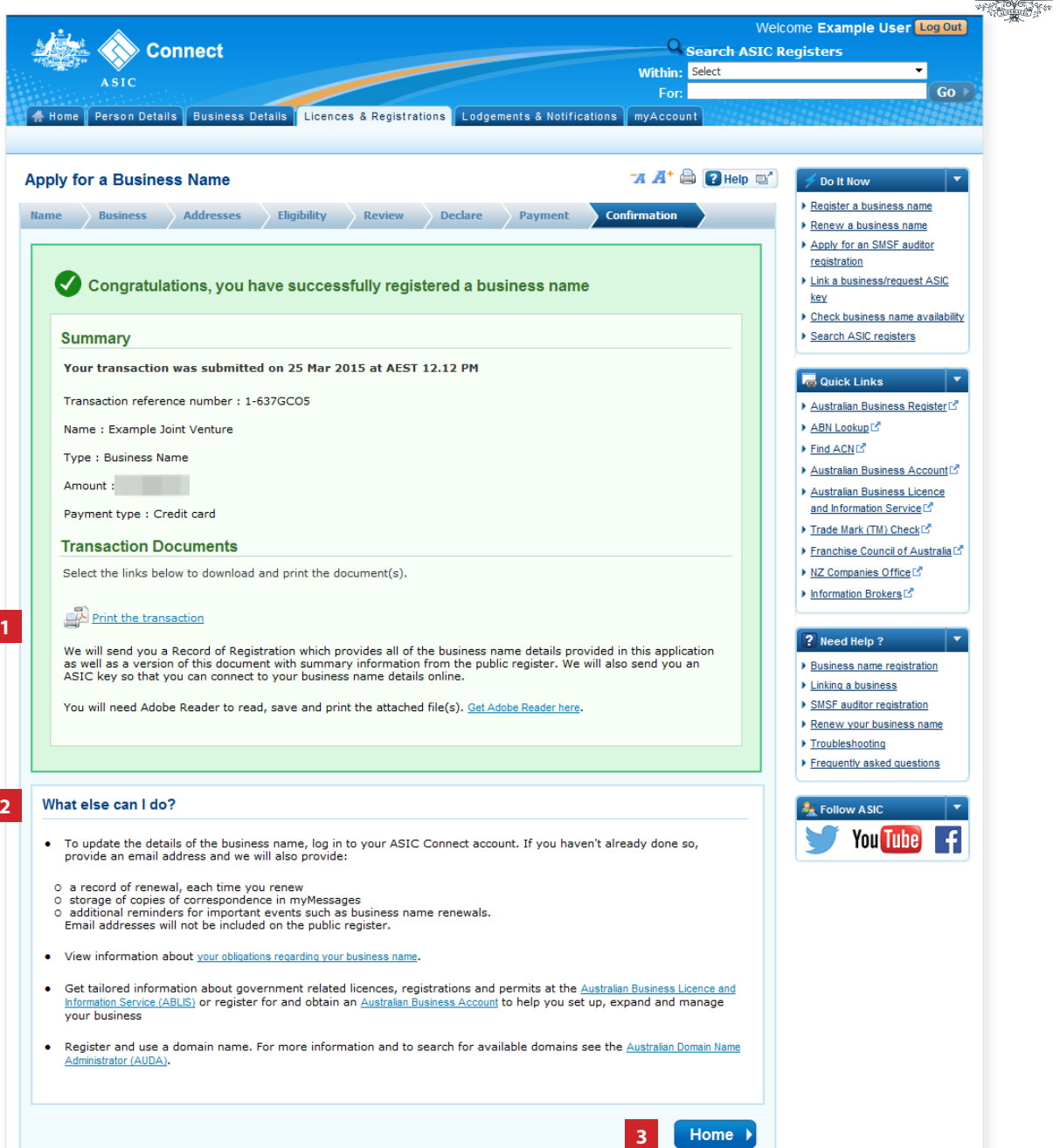

ASIC

Connect